D0260

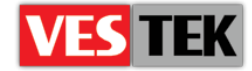

# HotelTV

## **Video Encryption Document**

**REV A0.4** 

2014 Ekim

Web: <a href="http://support.vestek.com.tr">http://support.vestek.com.tr</a>Mail: <a href="support@vestek.com.tr">support@vestek.com.tr</a>Tel: <a href="http://support.vestek.com">+90 212 286 01 06</a>

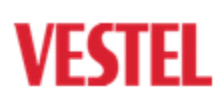

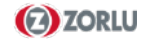

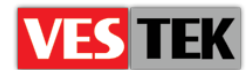

## 1. Revison History

| Date       | Owner       | Version | Reason & Change  |
|------------|-------------|---------|------------------|
| 10.14.2014 | Eren ULUCAN | A0.4    | Initial Creation |

## 2. Contents

| 1. | Revison History |
|----|-----------------|
| 3. | Figures 2       |
| 5. | Video Encoding  |

### 3. Figures

| Figure 5-1: Putty and Terminal Operations                         | 3 |
|-------------------------------------------------------------------|---|
| Figure 5-2 : Verimatrix disk status                               | 3 |
| Figure 5-3: FTP Operations                                        | 4 |
| Figure 5-4 : Movie Adding On Verimatrix                           | 4 |
| Figure 5-5: Encryption Page and Authorization to Encrypted Movies | 5 |
| Figure 5-6 : File Transfer to VOD With FTP from Verimatrix        | 5 |
| Figure 5-7 : File Transfer and Name Change                        | 6 |
| Figure 5-8 : Encrypted Movie Files                                | 6 |
| Figure 5-9 : Removing Unnecessary Files                           | 6 |
|                                                                   |   |

## 4. Introduction

This document describes to video encoding and file transfering operations on Verimatrix server. Used abbreviations explained below.

#### Abbreviations

- SSH Secure Shell
- USB Universal Serial Bus
- VOD Video On Demand
- FTP File Transfer Protocol

Web : <u>http://support.vestek.com.tr</u>

Mail : support@vestek.com.tr

Tel : +90 212 286 01 06

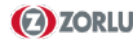

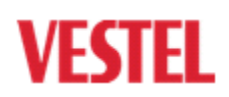

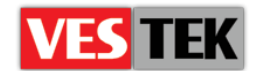

## 5. Video Encoding

In this chapter accesing Verimatrix system, disk management, file transfer via FTP, encoding via web, and file transferring to VOD server are explained.

#### Accessing Verimatrix System

SSH protocol is used to accesing Verimatrix server. There are two users available in verimatrix which are 'vmx' and 'root'. 'root' user does not have SSH permission. So firstly system is accesed with 'vmx' user and then user changed to 'root' user. (Figure 5.1)

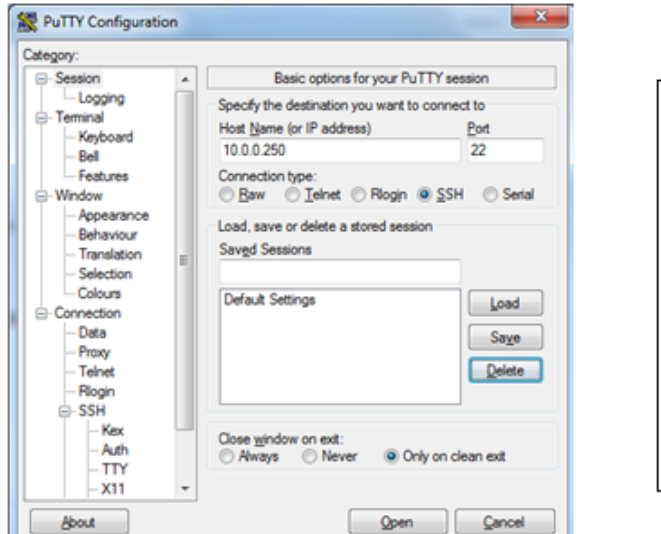

| SSH 10.0.0.250<br>User : vmx<br>Default password : verimatrix         |  |  |  |  |  |
|-----------------------------------------------------------------------|--|--|--|--|--|
| Bağlantı yapıldıktan sonra Root<br>kullanıcısı,                       |  |  |  |  |  |
| [vmx@vm-vcas1 ~]\$ su -<br>Password: verimatrix<br>[root@vm-vcas1 ~]# |  |  |  |  |  |
| Şeklinde kullanıcı değiştirilir.                                      |  |  |  |  |  |

Figure 5-1: Putty and Terminal Operations

#### **Disk Management**

All the movie files which will be encrypted are transferred to /Movie folder on Verimatrix server. Before doing this operation disk usage must be controlled. Because of encrypted videos use the disk as much as unencrypted videos there should be two times to total size of all the movies more free space on the disk.

| [root@vm-vcas1 ~]# df | -h   |      |       |      |            |
|-----------------------|------|------|-------|------|------------|
| Filesystem            | Size | Used | Avail | Use% | Mounted on |
| /dev/sda7             | 106G | 18G  | 83G   | 18%  | /          |
| /dev/sda5             | 4.9G | 139M | 4.5G  | 3%   | /tmp       |
| /dev/sda3             | 9.7G | 334M | 8.9G  | 4%   | /var       |
| /dev/sda2             | 9.7G | 417M | 8.8G  | 5%   | /home      |
| /dev/sda1             | 99M  | 12M  | 83M   | 13%  | /boot      |
| tmpfs                 | 3.9G | 0    | 3.9G  | 0%   | /dev/shm   |
|                       |      |      |       |      |            |

Figure 5-2 : Verimatrix disk status

#### Disk usage percentage is shown on figure 5-2. In this example there is 83Gb free space.

| Web  | : <u>http://support.vestek.com.tr</u> |
|------|---------------------------------------|
| Mail | : support@vestek.com.tr               |
| Tel  | : +90 212 286 01 06                   |

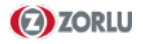

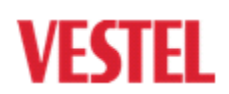

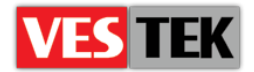

#### File Transfer With FTP

Firstly directory path is changed to /Movie folder. Then login to VOD server via FTP. To copying movie fikes to Verimatrix server you can use "get" command. After copying the files FTP connection is closed with "bye" command. On Figure 5-3 an example is shown about these operations.

#### Video Encoding With WEB UI

After transferring the movie files video encryption procedure is started. For encryption process system is accessed with WEB User Interface.

https://10.0.0.250:8090 User : admin Password : P\*\*\*\*\*\*

**Vod > Add** section is opened and table is filled

On the table File Location must be /Movie/ moviename.mpeg and Target Directory /Movie/Encrypt. For Movie Type Adult is only selected for Adult movies and Action is selected rest of the other movies. The other options leaved with default properties and save button is clicked.

On **VOD** > **View Processing** section shown on Figure 5-5 ongoing encryption process can be seen. When movies disappear on this page encryption process is finished.

[root@vm-vcas1 ~]# cd /Movie/ [root@vm-vcas1 ~]# ftp 10.0.241 User : admin Pass : paris ftp> cd vod/streams 250 Directory successfully changed. ftp> ftp> ls 200 PORT command successful. Consider using PASV. 150 Here comes the directory listing. Robinhood.ts Thor.mpeg . . . . . . ftp> get Robinhood.ts ftp> bye Chmod -R 777 /Movie

Figure 5-3: FTP Operations

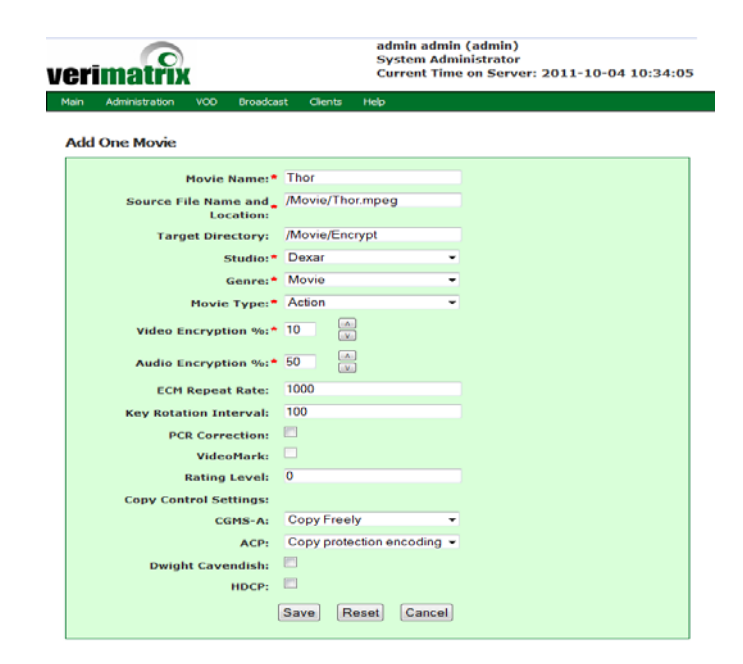

Figure 5-4 : Movie Adding On Verimatrix

Web : <u>http://support.vestek.com.tr</u>

**ZORLU** 

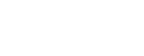

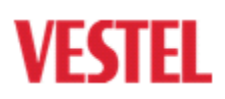

Mail : support@vestek.com.tr

Tel : +90 212 286 01 06

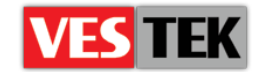

| verimatrix            |                             |                | verimatri                       |                               |             |                   |
|-----------------------|-----------------------------|----------------|---------------------------------|-------------------------------|-------------|-------------------|
| Main Administration   | YOD Broadcast               | Clients Help   |                                 |                               |             |                   |
| Clear Inactive Items  | Browse<br>Add<br>Categories |                | Browse Movies                   | Drowse<br>Add                 |             |                   |
| One item found.       | Merel Processing            |                |                                 | Categories<br>View Processing |             |                   |
| Action 1              | 100                         | rien Municipal | Studio:                         | Ger                           | are:        | Movie Type:       |
|                       |                             |                | Authorize<br>Select All Visible | Revok                         |             |                   |
|                       |                             |                | Display VOD Reco                | rðs 1+2                       | • of a 1    | otal of 2 Movies. |
|                       |                             |                | 2 items found, di               | splaying all items.           |             |                   |
|                       |                             |                | 1d Authorize                    | Select Action                 | Bobinitiond | 6701738648        |
| © 2001 - 2011, Verima | triv, Inc. All Rights       | Reserved       | 2 0                             | R +1                          | 1 Thor      | 3293140540        |

Figure 5-5: Encryption Page and Authorization to Encrypted Movies

After encryption process **VOD** > **Browse** is opened. Newly encoded movies are selected from Video Select section and they are activated by clicking to Authoriz button. If this activation is not done; verimatrix server does not send keys to TVs for decryption. After authorization the icon will be green

Figure 5-6 : File Transfer to VOD With FTP from Verimatrix

#### File Transferring to VOD Server

Verimatrix server accessed with SSH and directory changed to /Movie/Encrypt like shown on Figure 5-7. Encrypted movies shown with order number and .VPP extension.

This encrypted files transferred to VOD Server by FTP.

In FTP folder indicator is changed to/Vod/Streams and files are transferred with "put" command. Depends to the file size it can take a while. Finally VM prefix added to encrypted movies' filenames.

#### **Deleting Unnecessary Files**

To prevent disk problems all the files under /Movie and /Movie/Encrypt folders are deleted.

Web : <u>http://support.vestek.com.tr</u>

Mail : support@vestek.com.tr

Tel : +90 212 286 01 06

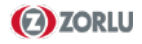

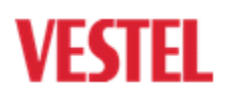

D0260 - HotelTV Video Encryption Document REV A0.4

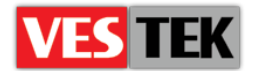

[vmx@vm-vcas1 Encrypt]\$ ftp 10.0.0.241 Connected to 10.0.0.241. 220 (vsFTPd 2.0.7) 530 Please login with USER and PASS. KERBEROS\_V4 rejected as an authentication type Name (10.0.0.241:vmx): admin 331 Please specify the password. Password: paris 230 Login successful. Remote system type is UNIX.

Figure 5-8 : Encrypted Movie Files

SSH 10.0.0.250 cd /Movie/ rm -rf Thor.mpeg cd /Movie/Encrypt rm -rf 2.Thor.mpeg.VPP.mpg

Figure 5-9 : Removing Unnecessary Files

ftp> cd vod/streams
250 Directory successfully changed.
Put 2.Thor.mpeg.VPP.mpg
ftp> rename 2.Thor.mpeg.VPP.mpg
VM\_Thor.mpeg
350 Ready for RNTO.
250 Rename successful.

Figure 5-7 : File Transfer and Name Change

Web : <u>http://support.vestek.com.tr</u>

Mail : support@vestek.com.tr

Tel : +90 212 286 01 06

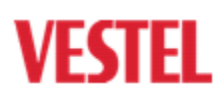